## Share Folders & Subfolders in Salesforce

eComm specialists can share Report and Dashboard Folders and Subfolders with users and public groups. Those with access will be able to view its contents in Salesforce and in Marketing Cloud.

- 1. Login to Salesforce
- 2. Navigate to the Reports tab
- 3. Select **All Folders** listed on the left-hand side
  - a. Find your Report Folder by scrolling or 'Search all folders' in the top
- 4. Click the carrot on the far right of the row with your Report Folder name
- 5. Select **Share** from the dropdown

|                                     | All 👻                                  | Search Salesforce |                              |                  |                                 | 🕽 ? 🌣 🌲 👼      |
|-------------------------------------|----------------------------------------|-------------------|------------------------------|------------------|---------------------------------|----------------|
| eComm                               | Home Chatter Contacts V Campaigns      | ✓ Reports ✓ Aff   | liations ∨ Interests ∨ Emplo | ayment 🗸 Educati | ion ∨ Email Sends ∨ Mo          | re▼            |
| Reports<br>All Folders<br>189 items |                                        |                   | Q Search all folders         | New Report       | New Report (Salesforce Classic) | New Folder 🏚 🔹 |
| REPORTS                             | NAME                                   | ✓ CREATED BY      | ✓ CREATED ON ✓               | LAST MODIFIED BY | Y 🗸 LAST MODIFIED DATE          | ~              |
| Recent                              | 01 Academic Affairs                    | Nonie Roberts     | 1/18/2019, 1:05 PM           | Melanie Jones    | 2/21/2019, 12:49 PM             |                |
| Created by Me                       | 01 AdvMarComm RB                       | Rachel Binder     | 1/24/2019, 12:43 PM          | Daniella Torres  | 2/21/2019, 3:21 PM              |                |
|                                     | 01 Alumni Association                  | Nonie Roberts     | 1/18/2019, 1:05 PM           | Melanie Jones    | 2/21/2019, 12:50 PM             | •              |
| Private Reports                     | 01 Alumni Association Herd             | Nonie Roberts     | 1/18/2019, 1:06 PM           | Melanie Jones    | 2/21/2019, 12:50 PM             |                |
| Public Reports                      | 01 Alumni Clubs                        | Nonie Roberts     | 1/18/2019, 1:10 PM           | Melanie Jones    | 2/21/2019, 12:50 PM             | •              |
| All Reports                         | 01 American Music Research             | Nonie Roberts     | 1/18/2019, 1:11 PM           | Melanie Jones    | 2/21/2019, 12:52 PM             |                |
| 5010505                             | 01 Asian Studies                       | Nonie Roberts     | 1/18/2019, 1:13 PM           | Melanie Jones    | 2/21/2019, 1:00 PM              |                |
| FOLDERS                             | 01 Astrophysical and Planetary Science | Tom Needy         | 2/20/2019, 10:55 AM          | Melanie Jones    | 2/21/2019, 12:50 PM             | <b>v</b>       |
| All Folders                         | 01 ATLAS Institute                     | Nonie Roberts     | 1/18/2019, 1:11 PM           | Melanie Jones    | 2/21/2019, 12:52 PM             | Favorite       |
| Created by Me                       | 01 BioFrontiers                        | Nonie Roberts     | 1/18/2019, 1:11 PM           | Melanie Jones    | 2/21/2019, 12:51 PM             | Share          |
| Shared with Me                      | 01 Black Alumni                        | Tom Needy         | 3/6/2019, 9:08 AM            | Tom Needy        | 3/6/2019, 9:08 AM               | Pename         |
|                                     | 01 Boulder Staff Council               | Nonie Roberts     | 1/18/2019, 2:13 PM           | Melanie Jones    | 2/21/2019, 3:07 PM              | Nendrine       |
| FAVORITES                           | 01 Boulder Templates ADB               | Amber Bartlett    | 1/24/2019, 12:43 PM          | Daniella Torres  | 2/21/2019, 3:22 PM              | Delete         |
| All Favorites                       | 01 Boulder Templates JRR               | Jessica Raab      | 1/24/2019, 12:43 PM          | Daniella Torres  | 2/21/2019, 3:22 PM              | •              |

- 6. In the new popup window, Share with Public Groups (or Users), View Access
  - a. New Folders should be shared with the eComm Mecs Public Group as well
- 7. Click the blue Share button to confirm

Share folder

These sharing settings apply to all subfolders in this folder.

| Share With Public Groups    | •              |
|-----------------------------|----------------|
| Names 04 Alumni Relations × | Access<br>View |
| Share                       |                |
| ✓ Who Can Access            |                |
| Q                           |                |
| Tom Needy<br>Users          | Manage 💌 🗙     |
| eComm Mecs<br>Public Groups | Manage 🔹 🗙     |